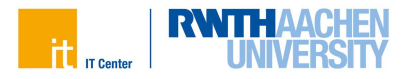

# RWTHmoodle

RWTHmoodle ist die zentrale Plattform für Lehr- und Lerninhalte der RWTH Aachen. Dort finden Sie virtuelle Lernräume mit vielen Funktionen. Die Lernräume sind zugriffsgeschützt. Das bedeutet, dass nur zugelassene Personen einem Lernraum beitreten können.

# Login in RWTHmoodle

## Schritt 1

Rufen Sie RWTHmoodle in Ihrem Browser auf. Geben Sie dafür folgenden Link in die Adresszeile ein:

#### moodle.rwth-aachen.de

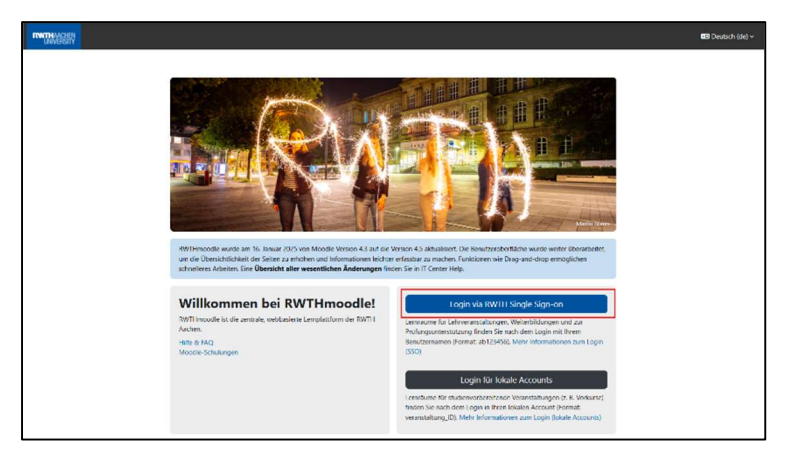

Abb. 1: Screenshot der Startseite

Klicken Sie auf die Schaltfläche Login via RWTH Single Sign-on.

Sie werden nun zum Single Sign-On weitergeleitet.

Sollten Sie sich in Ihrer aktuellen Browsersitzung bereits über den Single Sign-On eingeloggt haben, gelangen Sie direkt zu Ihrer persönlichen Startseite in RWTHmoodle.

Sollten Sie sich noch nicht über den Single Sign-On eingeloggt haben, fahren Sie hier fort.

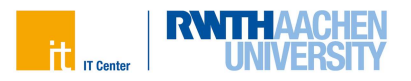

### Schritt 2

Zur Anmeldung geben Sie Ihren Benutzernamen im Format: **ab123456** und das dazu gehörige Passwort ein.

Anschließend klicken Sie auf Anmeldung.

| ab123456                                                                                                    |                                                                                                    |     |
|----------------------------------------------------------------------------------------------------|----------------------------------------------------------------------------------------------------|-----|
| Kennwort 🕐                                                                                                    |                                                                                                    |     |
|                                                                                                    |                                                                                                    | ۲   |
| <ul> <li>Anmeldung nur am aktuellen</li> <li>Übersicht der zu übermitteln</li> </ul>                           | ı Serviceprovider ⑦<br>den persönlichen Daten anzeiger                                                                    | 1 7 |
| <ul> <li>Anmeldung nur am aktuellen</li> <li>Übersicht der zu übermitteln</li> <li>An</li> </ul>               | n Serviceprovider ⑦<br>den persönlichen Daten anzeigen<br>meldung                                                         | n @ |
| Anmeldung nur am aktuellen<br>Übersicht der zu übermitteln<br>An<br>Benutzerna<br>Kennwo                       | n Serviceprovider ⑦<br>den persönlichen Daten anzeigen<br>meldung<br>ame vergessen?<br>rt vergessen?                      | 1 🔊 |
| Anmeldung nur am aktuellen Übersicht der zu übermitteln An Benutzerm Kennwo Die Abmeldung erfolgt durch Schlie | n Serviceprovider ⑦<br>den persönlichen Daten anzeigen<br>meldung<br>ame vergessen?<br>rt vergessen?<br>ßen des Browsers. | n @ |

Abb. 2: Screenshot der Login-Ansicht

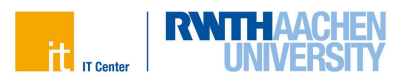

#### Schritt 3

Sie werden nun aufgefordert, Ihre Multi-Faktor-Authentifizierung einzugeben.

Wählen Sie aus dem Drop-Down Menü den gewünschten Token aus und klicken Sie auf **Weiter**.

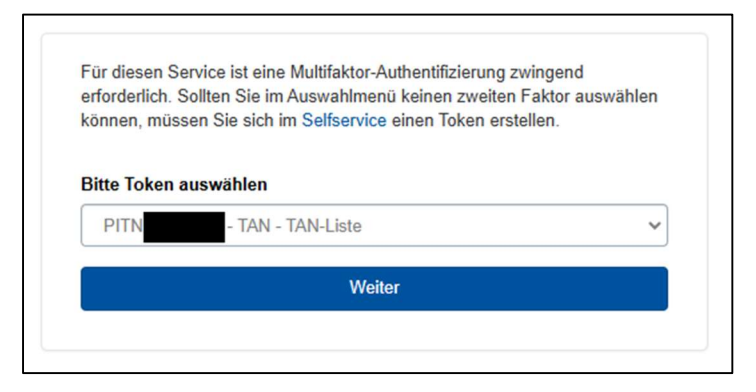

Abb. 3: Screenshot der Login-Ansicht

Nun geben Sie einen gültigen Code von Ihrem Token ein und klicken auf Überprüfen.

Wenn Sie merken, dass Sie das falsche Token ausgewählt haben, klicken Sie auf **Starte Tokenverfahren neu**. Sie können anschließend ein anderes Ihrer Token auswählen.

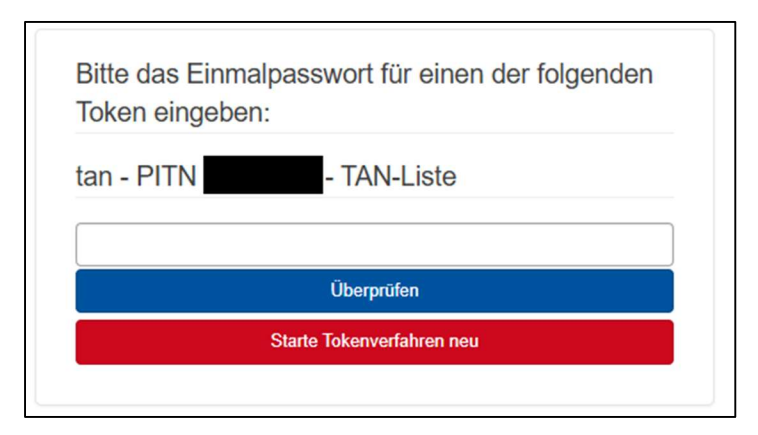

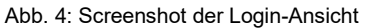

Informationen für Studierende I IT Center RWTH Aachen I Stand: Februar 2025

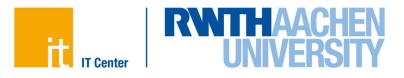

# Das Dashboard

| RWTHWEEK Dashboard Mer | e Carriel Website-Administration Hille & News +                                                                     | A 🖬 2                  | elent'in        | •            | )-              | Bearbeit     | n 💽        |
|------------------------|----------------------------------------------------------------------------------------------------|------------------------|-----------------|--------------|-----------------|--------------|------------|
| 1                      | Deathand                                                                                                    |                        |                 |              |                 |              | ×          |
|                        | Se sehen den Kurs momentan in der Kolle Student"in                                                                  |                        |                 | er           |                 |              |            |
|                        | Zur normalen Rolle                                                                                                  |                        |                 | Febr         | war 202         | 5            | -          |
| 2                      | Neue Aktivitäten                                                                                                    | Mo                     | DI              | MI           | Do              | Fr Sa        | 50         |
|                        | set lottrom Login (posters, 1449) •                                                                                 | 3                      |                 | 5            | ь               | 2 8          | *          |
|                        | Keine neuen Aktivitäten                                                                                             | 10                     | 18              | 12           | 13              | 14 15        | 16         |
| 3                      |                                                                                                    | 10                     | 18              | 19           | 8               | 21 22        | 23         |
| 1                      | Zeitleiste           Zeitleiste         Socher nach Datum -           Socher nach Attentitiosyn oder Aktivitätsname | 34<br>Votes            | 23<br>Incliger  | 28<br>Kalend | 27<br>(er + 1mp | at ort und E | sport      |
|                        | 100 B                                                                                                    | Neul                   | gkeite          | n            |                 |              |            |
|                        | Keine Aktietus erfordert ein Hendeln                                                                                | ourea<br>Nece:<br>Mead | ismboll<br>c 40 | alben í      | lar Aktivi      | ietsketer    | çorinen im |
|                        |                                                                                                    | 16.0%3<br>Upcat        | s<br>nut M      | oodie V      | irescan 4       | 5            |            |
|                        |                                                                                                    | Alle N                 | cuigkei         | ten an       | zeigen          |              | _          |
|                        |                                                                                                    |                        |                 |              |                 |              |            |

Abb. 5: Screenshot der Web-Oberfläche

Wenn Sie sich erfolgreich über den Single Sign-on angemeldet haben, sehen Sie Ihr RWTHmoodle Dashboard.

### Feld 1

Wenn Sie zur Übersicht Ihrer Kurse möchten, klicken Sie auf die als (1) markierte Schaltfläche **Meine Kurse**. Sie werden dann zur Übersicht Ihrer Kurse weitergeleitet.

### Feld 2

In Feld 2 können Sie die neusten Aktivitäten in Ihren Kursen sehen. Dies kann zum Beispiel eine neue Ankündigung sein, ein Eintrag im Forum oder ein neues Quiz.

### Feld 3

In der Zeitleiste im Feld 3 können Sie Termine zu Abgaben und Abschlussterminen verfolgen.

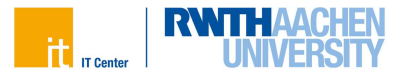

# Meine Kurse

| Dishboard Meine Kurse Website-Admin | nistration Hilfe & Nov                                                       | ws ~                               |                         |                |    | 🔺 🗭 Student"in 🕕 ~ |
|-------------------------------------|------------------------------------------------------------------------------|------------------------------------|-------------------------|----------------|----|--------------------|
|                                     | Meine Kurse Ute tehn dan Jur monento in der Kole: Student"in. Zur einen Anne |                                    |                         |                |    |                    |
|                                     | Kursübersicht                                                                | 2                                  |                         |                |    |                    |
| 1                                   | Verschiedenes ~                                                              | Suchen                             | Sorbert nach Kursname 👻 | Beschreibung ~ |    |                    |
|                                     |                                                                              | Weschiedenes<br>175. abgeschlossen |                         |                | I  |                    |
|                                     | **                                                                           | Verschiedenes                      |                         |                | I  |                    |
|                                     |                                                                              | Verschiedenes<br>71% abgeschlössen |                         |                | l. |                    |
|                                     | Arzeigen 12 ~                                                                |                                    |                         |                |    |                    |
|                                     | Sie vermissen Lerne                                                          | dume? Intomationen und Hille       |                         |                |    |                    |
|                                     |                                                                              |                                    |                         |                |    |                    |

#### Abb. 6: Screenshot der Web-Oberfläche

In der Übersicht **Meine Kurse** sehen Sie alle Kurse, auf die Sie Zugriff haben.

Wenn Sie einen Kurs aufrufen möchten, klicken Sie auf den Namen des Kurses. Daraufhin öffnet sich die Startseite des entsprechenden Kurses.

#### Feld 1

Wenn Sie auf die Schaltfläche in Feld 1 klicken, öffnet sich ein Drop-Down Menü. Dort können Sie zum Beispiel das Semester auswählen, aus dem Sie die Kurse angezeigt bekommen möchten.

#### Feld 2

In Feld 2 können Sie den Namen eines Kurses eintippen, um ihn so über die Suche aufzufinden.

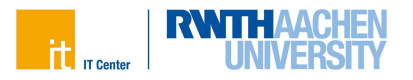

# Wichtige Hinweise

Wenn Sie die Anmeldefrist für einen gewünschten Kurs verpasst haben, können Sie sich nicht mehr über RWTHonline für den Kurs anmelden.

In diesem Fall müssen Sie die **einzelnen Lehrstühle** oder die **Dozentinnen und Dozenten** des Kurses kontaktieren. Diese können Sie manuell nachmelden und dem Lernraum hinzufügen

Ausführliche Informationen zu RWTHmoodle finden Sie in auf unserer Webseite IT Center Help:

#### help.itc.rwth-aachen.de

Ein anschauliches Erklär-Video finden Sie bei YouTube:

#### www.youtube.de

Geben Sie in die Suche "RWTHmoodle" ein und wählen das Tutorial aus.

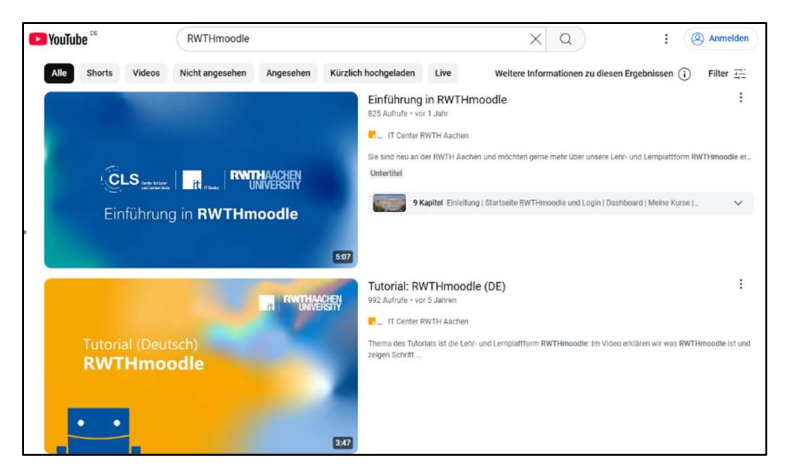